## **Using Your Chromebook Offline**

- 1. Make sure you print off anything you need for your assignment.
- 2. While you're connected to the Internet at school, set up your Google Drive to sync offline.
  - a. Go to Google Drive at <u>www.drive.google.com</u>
  - b. Clicking on the gear wheel and choose Settings.

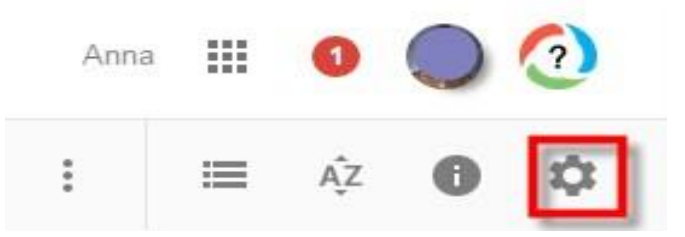

c. Select Sync Google Docs, Sheets, Slides & Drawings files so you can work offline.

| Settings               |                 | Done                                                                                              |
|------------------------|-----------------|---------------------------------------------------------------------------------------------------|
| General<br>Manage Apps | Storage         | Using 603 MB<br>View details                                                                      |
|                        | Convert uploads | Convert uploaded files to Google Docs editor format                                               |
|                        | Language        | Change language settings                                                                          |
|                        | Offline         | ✓ Sync Google Docs, Sheets, Slides & Drawings files to this computer so that you can edit offline |
|                        |                 | Not recommended on public or shared computers. Learn more                                         |

3. When offline, you may work on your assignment or create a new file. Google Docs, Slides, Sheets, and Drawings are all available to you offline.

4. When you return back to school or connect with Wi-Fi, your files will automatically synchronize and you can post an answer to your teacher's discussion board, upload an assignment to Canvas, or post your research to Padlet.